# ขั้นตอนการยื่นคำขอกำหนดและรับรองหน่วยกิตการศึกษาต่อเนื่องทางเภสัชศาสตร์ (สภ.46)

ท่านสามารถยื่นคำขอกำหนดและรับรองหน่วยกิตการศึกษาต่อเนื่องทางเภสัชศาสตร์ (สภ.46) สำหรับ รูปแบบกิจกรรมการศึกษาต่อเนื่องต่อไปนี้

1) การนำเสนอผลงานในการประชุมเชิงวิจัย/คลินิก (Technical/Clinic Conferences)

2) การเป็นวิทยากรในการประชุมเชิงวิจัย/คลินิก

3) การตีพิมพ์บทความวิจัย หรือเป็นผู้เขียนบทความในวารสารวิชาการนานาชาติหรือในต่างประเทศ

4) การเป็นผู้เขียนบทความหรือผู้ผลิตสื่อที่เผยแพร่สู่สาธารณะ

5) การเป็นอาจารย์แหล่งฝึกของนิสิต นักศึกษาเภสัชศาสตร์

 การศึกษาต่อในระดับบัณฑิตศึกษา ในหลักสูตรที่เกี่ยวข้องกับสาขาเภสัชศาสตร์ วิทยาศาสตร์การแพทย์ แขนงต่าง ๆ

7) การเข้าศึกษาในหลักสูตรอบรมระยะสั้น (Short course training) เพื่อประกาศนียบัตรวิชาชีพเภสัช กรรม

8) การเข้าศึกษาในหลักสูตรอบรมเพื่อประกาศนียบัตรวิชาชีพชั้นสูง และหลักสูตรวุฒิบัตรทางเภสัชกรรม

9) กิจกรรมที่เกี่ยวข้องกับโรคอุบัติใหม่หรือโรคอุบัติซ้ำ โดยให้ความรู้ เป็นจิตอาสา

### ขั้นตอนการยื่นขอกำหนดและรับรองหน่วยกิตการศึกษาต่อเนื่องทางเภสัชศาสตร์ (สภ.46)

1. เข้าไปที่เว็บไซต์สภาเภสัชกรรม <u>https://www.pharmacycouncil.org</u>

2. เลือกทะเบียนข้อมูลผู้ประกอบวิชาชีพเภสัชกรรม (E-Service)

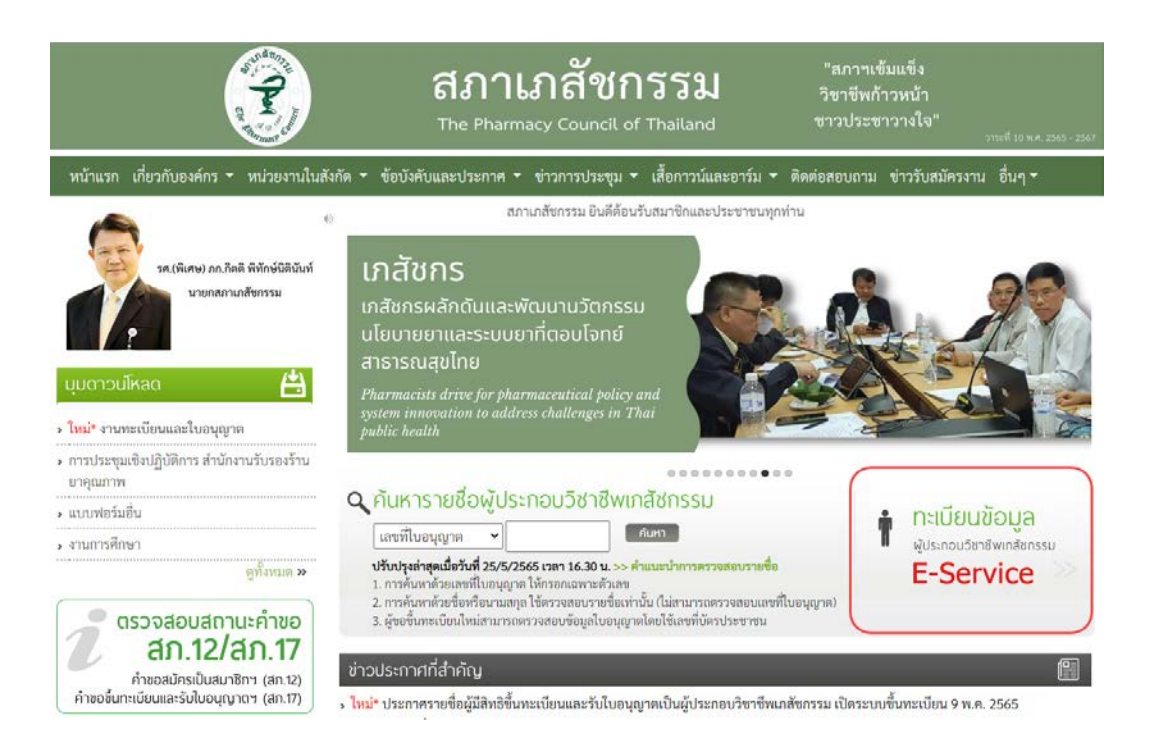

3. กรอกเลขที่ใบอนุญาตฯ และรหัสผ่าน แล้วกดปุ่มเข้าสู่ระบบ

| The Pharmacy Council of Thailand                                                                                |  |
|----------------------------------------------------------------------------------------------------|--|
| ระบบข้อมูลผู้ประกอบวิชาชีพเภสัชกรรม (E-Service)<br>เลขที่โบอนุญาต ๆ *                                           |  |
| กรอกเฉพาะผัวเลข<br>รหัสผ่าน *                                                                                   |  |
| เข้าสู่ระบบ สีมรทัสผ่าน<br>สำหรับผู้ที่เข้าระบบครั้งแรกให้ทำการแจ้งขอรทัสผ่านโดยคลิกที่นี่<br>สำหรับเจ้าหน้าที่ |  |

4. เลือกยื่นคำขอผ่าน E-Service

|                                                            | สภาเภสัชกรรม<br>The Pharmacy Council of Thailand                                                                                                    | 20%                        |
|------------------------------------------------------------|----------------------------------------------------------------------------------------------------|----------------------------|
| เลซที่ใบประกอบ ๆ                                           | 176                                                                                                    |                            |
| ชื่อ-สกุล                                                  | and the second second s |                            |
| ข้อมูลผู้ประกอบวิชาซีพ <mark>ยื่นคำขอผ่าน E-service</mark> | เปลี่ยนรหัสผ่านใหม่   ออกจากระบบ                                                                                                    |                            |
| เลือกใช้บริการคำขอผ่านระบบ E-service                       | โปรดระบุ 💙 เขียนใบคำขอ                                                                                                    | ٥                          |
| ประวัติการยื่นคำขอ                                         |                                                                                                    |                            |
| พบจำนวน 0 รายการ                                           |                                                                                                    |                            |
| หมายเลข<br>คำขอ วันที่ยื่นคำขอ                             | แบบฟอร์มคำขอ                                                                                                    | การชำระเงิน สถานะดำเนินการ |

5. เลือก สภ.46 คำขอกำหนดและรับรองหน่วยกิตการศึกษาต่อเนื่องทางเภสัชศาสตร์ แล้วกดปุ่มเขียนใบคำขอ

| ข้อมูลผู้ประกอบวิชาชีพ <mark>ยื่นคำขอผ่าน E</mark> -service |                                                                                                    |
|-------------------------------------------------------------|----------------------------------------------------------------------------------------------------|
| เลือกใช้บริการคำขอผ่านระบบ E-service                        | โปรดระบุ 🗸 เขียนใบคำขอ                                                                                                    |
| ประวัติการยื่นคำขอ<br>พบจำนวน 0 รายการ                      | lปรดระบุ<br>1. สภ.19 คำขอหนังสือรับรองการขึ้นทะเบียนเป็นผู้ประกอบวิชาชีพเภสัชกรรม<br>2. สภ.21 คำขอใบแทนใบอนุญาตเป็นผู้ประกอบวิชาชีพเภสัชกรรม                                                                                                    |
| หมายเลข<br>คำขอ วันที่ยื่นคำขอ                              | 3. สภ.22 คำขอเปลี่ยนชื่อตัว ซื้อสกุล เพิ่มยศ หรือเพิ่มอภิไธย<br>4. สภ.23 คำขอคำแปลใบอนุญาตเป็นผู้ประกอบวิชาชีพเภสัชกรรม<br>5. สภ.28 คำขอหนังสืออนุมัติหรือวุฒิบัตรแสดงความรู้ความชำนาญในการประกอบวิชาชีพเภสัชกรรม                                                                                                 |
|                                                             | 6. คำขอเก็บหน่วยกิดการศึกษาต่อเนื่องเพิ่มเติม<br>7. สภ.61 คำขอแจ้งความประสงค์หยุดประกอบวิชาซีพเกสัชกรรมไว้เป็นการชั่วคราว<br>8. สภ.76 ทำขอรับการรับรองหน่วยกิตการศึกษาต่อเนื่องกิงกรรมสืบเนื่องจากการระบาตของโรคไวรัสโคโรน่า 2019 โควิด-19)<br>9. สภ.46 คำขอกำหนดและรับรองหน่วยกิดการศึกษาต่อเนื่องทางเกลัชศาสตร์ |

6. ตรวจสอบข้อมูลผู้ยื่นคำขอและกรอกข้อมูลให้ครบถ้วน แล้วกดปุ่มดำเนินการต่อ

#### สภ.46 คำขอกำหนดและรับรองหน่วยกิตการศึกษาต่อเนื่องทางเภสัชศาสตร์

|                               |                  |                     |                   |               |    |                   | เขียนที่ | E-Service |
|-------------------------------|------------------|---------------------|-------------------|---------------|----|-------------------|----------|-----------|
| เลขบัตรประจำตัวประช           | าชน              |                     | L                 | ลขที่ใบอนุญาต |    |                   |          |           |
| ขั้นตอนที่ 1 ตรวจสอบข้        | ้อมูลผู้ยื่นคำขอ |                     |                   |               |    |                   |          |           |
| ข้อมูลผู้ประกอบวิชาชีพ        | เภสัชกรรม        |                     |                   |               |    |                   |          |           |
| คำนำหน้า (TH)                 |                  | ]                   | ชื่อ (TH)         |               |    | นามสกุล (TH)      |          |           |
| คำนำหน้า (EN)                 |                  | ]                   | ชื่อ (EN)         |               | ]  | นามสกุล (EN)      |          |           |
| วันเดือนปีเกิด                |                  |                     | อายุ              |               | ปี |                   |          |           |
| สัญชาติ                       |                  |                     | เชื้อชาติ         |               |    | ศาสนา             |          |           |
| สำเร็จการศึกษาจาก             |                  |                     | ปีการศึกษา        |               |    | เมื่อวันที่       |          |           |
| สาขาปฏิบัติงานหลัก            |                  | ~                   | สาขาปฏิบัติงานรอง |               | ~  | วิธีการรับข่าวสาร |          | ~         |
| ที่อยู่ตามบัตรประชาชน         |                  |                     |                   |               |    |                   |          |           |
| เลขที่                        |                  | *                   | หมู่บ้าน/อาคาร    |               | ]  | หมู่ที่           |          |           |
| ตรอก/ซอย                      |                  | ]                   | ถนน               |               | ]  | ตำบล/แขวง         |          | *         |
| อำเภอ/เขต                     |                  | *                   | จังหวัด           | ~             | *  | รหัสไปรษณีย์      |          | *         |
| ที่อยู่ปัจจุบัน/ที่อยู่ติดต่อ | ได้              |                     |                   |               |    |                   |          |           |
| บ้านเลขที่                    |                  | *                   | หมู่บ้าน/อาคาร    |               |    | หมู่ที่           |          |           |
| ตรอก/ซอย                      |                  | ]                   | ถนน               |               | *  | ตำบล/แขวง         |          | *         |
| อำเภอ/เขต                     |                  | *                   | จังหวัด           | ~             | *  | รหัสไปรษณีย์      |          | *         |
| โทรศัพท์                      |                  | ]                   | มือถือ            |               | *  | E-mail            |          | *         |
| สถานที่ปฏิบัติงานปัจจุบ้      | น์               |                     |                   |               |    |                   |          |           |
| ชื่อสถานที่ปฏิบัติงาน         |                  | * ⊡ไม่ได้ปฏิบัติงาน |                   |               |    |                   |          |           |
| เลขที่                        |                  | *                   | หมู่บ้าน/อาคาร    |               | ]  | หมู่ที่           |          |           |
| ตรอก/ซอย                      |                  |                     | ถนน               |               | *  | ตำบล/แขวง         |          | *         |
| อำเภอ/เขต                     |                  | *                   | จังหวัด           | ~             | *  | รหัสไปรษณีย์      |          | *         |
| โทรศัพท์                      |                  |                     |                   |               |    |                   |          |           |
|                               | ดำเนินการต่อ     |                     |                   |               |    |                   |          |           |

 คลิกเลือกรูปแบบกิจกรรมที่ต้องการขอรับการกำหนดและรับรองหน่วยกิต (ตัวอย่างเช่น การเป็นวิทยากรใน การประชุมเชิงวิจัย/คลินิก)

หมายเหตุ:

 (1) ท่านสามารถเลือกรูปแบบกิจกรรมได้ 1 รูปแบบ/1 คำขอ กรณีต้องการขอกำหนดและรับรองหน่วยกิต กิจกรรมมากกว่า 1 รูปแบบให้แยกยื่นคนละคำขอ

(2) ท่านสามารถยื่นคำขอกำหนดและรับรองหน่วยกิตกิจกรรมแต่ละรูปแบบได้ 1 ครั้ง/ปีการศึกษาต่อเนื่อง

| ขั้นตอนที่ 2 ข้าพเจ้ามีความประสงค์ขอรับการกำหนดและรับรองหน่วยกิตการศึกษาต่อเนื่อง สำหรับกิจกรรม ดังนี้                                                                                                    |
|----------------------------------------------------------------------------------------------------|
| <ul> <li>การนำเสนอผลงานในการประชุมเซิงวิจัย/คลินิก (Technical/Clinic Conferences)<br/>กำหนดให้ชั่วโมงบรรยาย 1 ชั่วโมง เทียบเท่ากับ 1 หน่วยกิตการศึกษาต่อเนื่อง<br/>หลักฐานประกอบการพิจารณา: กำหนดการประชุมและใบรับรองผ่านการประชุม<br/>(ชอรับการกำหนดและรับรองหน่วยกิตได้ไม่เกิน 5 หน่วยกิตต่อปีการศึกษาต่อเนื่อง)</li> </ul>                                                                                                    |
| คารเป็นวิทยากรในการประชุมเชิงวิจัย/คลินิก     กำหนดให้ชั่วโมงบรรยาย 1 ชั่วโมง เทียบเท่ากับ 2 หน่วยกิตการศึกษาต่อเนื่อง กรณีวิทยากรมากกว่าหนึ่งคนในหัวข้อบรรยาย ให้กำหนดหน่วยกิตการศึกษาต่อเนื่องเป็นสองเท่าของหน่วยกิตที่     กำหนดให้ชั่วโมงบรรยาย 1 ชั่วโมง เทียบเท่ากับ 2 หน่วยกิตการศึกษาต่อเนื่อง กรณีวิทยากรมากกว่าหนึ่งคนในหัวข้อบรรยาย ให้กำหนดหน่วยกิตการศึกษาต่อเนื่องเป็นสองเท่าของหน่วยกิตที่     กำหนดให้ชั่วโมงบรรยาย 1 ชั่วโมง เทียบเท่ากับ 2 หน่วยกิตการศึกษาต่อเนื่อง กรณีวิทยากรมากกว่าหนึ่งคนในหัวข้อบรรยาย ให้กำหนดหน่วยกิตการศึกษาต่อเนื่องเป็นสองเท่าของหน่วยกิตที่     กำหนดในช่องเวลาของหัวข้อที่บรรยาย แล้วหารด้วยจำนวนวิทยากรในหัวข้อที่บรรยาย จะเป็นหน่วยกิตการศึกษาต่อเนื่อง ที่วิทยากรแต่ละคนจะได้รับ     หลักฐานประกอบการพิจารณา: กำหนดการประชุมและหนังสือเชิญเป็นวิทยากร     (ขอรับการกำหนดและรับรองหน่วยกิตได้ไม่เกิน 5 หน่วยกิตต่อปีการศึกษาต่อเนื่อง) |
| <ul> <li>การดีพิมพ์บทความวิจัย หรือเป็นผู้เขียนบทความในวารสารวิชาการนานาชาติหรือในต่างประเทศ</li> <li>(1) บทความในวารสารวิชาการนานาชาติ</li> <li>(ก) ผู้ดีพิมพ์ กำหนด 2 หน่วยกิตต่อ 1 บทความ</li> <li>(ข) ผู้ร่วมตีพิมพ์ กำหนด 1 หน่วยกิตต่อ 1 บทความ</li> <li>(2) บทความในวารสารวิชาการในประเทศ</li> <li>(ก) ผู้ดีพิมพ์ กำหนด 1 หน่วยกิตต่อ 1 บทความ</li> <li>(ข) ผู้ร่วมตีพิมพ์ กำหนด 1 หน่วยกิตต่อ 1 บทความ</li> <li>(ข) ผู้ร่วมตีพิมพ์ กำหนด 0.5 หน่วยกิตต่อ 1 บทความ</li> <li>(ข) ผู้ร่วมตีพิมพ์ กำหนด 0.5 หน่วยกิตต่อ 1 บทความ</li> <li>(พ) ผู้ร่วมตีพิมพ์ กำหนด 0.5 หน่วยกิตต่อ 1 บทความ</li> <li>(พ) ผู้ร่วมตีพิมพ์ กำหนด 1.5 หน่วยกิตต่อ 1 บทความ</li> <li>(ข) ผู้ร่วมตีพิมพ์ กำหนด 1.5 หน่วยกิตต่อ 1 บทความ</li> <li>(พอรับการกำหนดและรับรองหน่วยกิตได้ไม่เกิน 5 หน่วยกิตต่อปีการศึกษาต่อเนื่อง)</li> </ul>                                                                   |
| <ul> <li>การเป็นผู้เขียนบทความหรือผู้ผลิตสื่อที่เผยแพร่สู่สาธารณะ         <ol> <li>บทความและแผ่นพับ ได้รับหน่วยกิด 0.5 หน่วยกิดต่อเรื่อง</li> <li>Infographics หรือ มัลติมีเดียอื่น ได้รับหน่วยกิด 0.5 หน่วยกิดต่อขึ้นงาน             หลักฐานประกอบการพิจารณา: สือที่ได้รับการเผยแพร่ และข้อมูลของซ่องทางที่เผยแพร่             (ขอรับการกำหนดและรับรองหน่วยกิดได้ไม่เกิน 5 หน่วยกิดต่อปีการศึกษาต่อเนื่อง)</li> </ol></li></ul>                                                                                                    |
| <ul> <li>การเป็นอาจารย์แหล่งฝึกของนิสิต นักศึกษาเภสัชศาสตร์<br/>กำหนดให้ 1 หน่วยกิต/ผลัด โดยเฉลี่ยตามรายซื่ออาจารย์แหล่งฝึกที่ยื่นขอ</li> <li>หลักฐานประกอบการพิจารณา: หนังสือส่งตัว และตารางหรือหลักสูตรการฝึกปฏิบัติงาน<br/>(ขอรับการกำหนดและรับรองหน่วยกิตได้ไม่เกิน 5 หน่วยกิตต่อปีการศึกษาต่อเนื่อง)</li> </ul>                                                                                                    |
| <ul> <li>การศึกษาต่อในระดับบัณฑิตศึกษา ในหลักสูตรที่เกี่ยวข้องกับสาขาเกสัชศาสตร์ วิทยาศาสตร์การแพทย์แขนงต่าง ๆ</li> <li>(1) บัณฑิตศึกษาเต็มเวลา Full-time ได้รับหน่วยกิตการศึกษาต่อเนื่อง 10 หน่วยกิตการศึกษาต่อเนื่องต่อปีการศึกษา</li> <li>(2) บัณฑิตศึกษานอกเวลา Part-time ได้รับหน่วยกิตการศึกษาต่อเนื่อง 5 หน่วยกิตการศึกษาต่อเนื่องต่อปีการศึกษา</li> <li>พลักฐานประกอบการพิจารณา: หลักฐานการลงทะเบียนเรียนและแนบ Transcript</li> <li>(ขอรับการกำหนดและรับรองหน่วยกิตได้ไม่เกิน 10 หน่วยกิตต่อปีการศึกษาต่อเนื่อง)</li> </ul>                                                                                                    |
| <ul> <li>การเข้าศึกษาในหลักสูตรอบรมระยะสั้น (Short course training) เพื่อประกาศนียบัตรวิชาชีพเภสัชกรรม<br/>ยิ่นขอรับการกำหนดและรับรองหน่วยกิตได้ไม่เกิน 30 หน่วยกิตต่อปีการศึกษาต่อเนื่องต่อหลักสูตร<br/>หลักฐานประกอบการพิจารณา: หลักฐานการลงทะเบียนเรียนในหลักสูตรและประกาศวิทยาลัยวิชาชีพที่รับผิดชอบการอบรมว่าเป็นผู้ผ่านการอบรมตามหลักสูตร หรือประกาศสภาเกสัชกรรม<br/>ว่าเป็นผู้ได้รับประกาศนียบัตรวิชาชีพ<br/>(ชอรับการกำหนดและรับรองหน่วยกิตได้ไม่เกิน 30 หน่วยกิตต่อปีการศึกษาต่อเนื่อง)</li> </ul>                                                                                                    |
| <ul> <li>การเข้าศึกษาในหลักสูตรอบรมเพื่อประกาศนียบัตรวิชาชีพชั้นสูง และหลักสูตรวุฒิบัตรทางเภสัชกรรม<br/>ยิ่นขอรับการกำหนดและรับรองหน่วยกิตได้ไม่เกิน 60 หน่วยกิตต่อปีการศึกษาต่อเนื่องต่อหลักสูตร<br/>หลักฐานประกอบการพิจารณา: หลักฐานการลงทะเบียนเรียนในหลักสูตรและประกาศวิทยาลัยวิชาชีพที่รับผิดชอบการอบรมว่าเป็นผู้ผ่านการอบรมตามหลักสูตร หรือประกาศสภาเภสัชกรรม<br/>ว่าเป็นผู้ได้รับประกาศนียบัตรวิชาชีพชั้นสูงหรือวุฒิบัตรแล้วแต่กรณี<br/>(ชอรับการกำหนดและรับรองหน่วยกิตได้ไม่เกิน 60 หน่วยกิตต่อปีการศึกษาต่อเนื่อง)</li> </ul>                                                                                                    |
| <ul> <li>กิจกรรมที่เกี่ยวข้องกับโรคอุบัติใหม่หรือโรคอุบัติช้ำ โดยให้ความรู้ เป็นจิตอาสา<br/>กำหนดให้การปฏิบัติงานหรือกิจกรรม 3 ชั่วโมง เทียบเท่ากับ 1 หน่วยกิตการศึกษาต่อเนื่อง<br/>หลักฐานประกอบการพิจารณา: คำขอตามแบบ สภ.77<br/>(ขอรับการกำหนดและรับรองหน่วยกิตได้ไม่เกิน 5 หน่วยกิตต่อปีการศึกษาต่อเนื่อง)</li> </ul>                                                                                                    |

## 8. กรอกรายละเอียดเกี่ยวกับกิจกรรมและรวมจำนวนหน่วยกิตที่ขอกำหนดและรับรองหน่วยกิตการศึกษาต่อเนื่อง

| รายละเอียดกิจกรรม |                                                                                                    |                    |
|-------------------|----------------------------------------------------------------------------------------------------|--------------------|
|                   |                                                                                                    |                    |
|                   |                                                                                                    |                    |
|                   | (โปรดระบุชื่อการประชุม/ ชื่อบทความ/ ชื่อสื่อ/ ชื่อหลักสูตร/ ชื่อกิจกรรมที่ท่านขอการกำหนดและรับรองหน่วยกิต) |                    |
| รวมจำนวนหน่วยกิต  | - ✔ ท่านสามารถยื่นคำขอได้กิจกรรมละ 1 ครั้ง/ปีการศึกษาต่อเนื่อง และขอรับรองหน่วยกิดได้ไม่เกินจำนวนที่กำหนด่ | ไว้ของแต่ละกิจกรรม |

# 9. แนบไฟล์เอกสารหลักฐานเพื่อประกอบการพิจารณาแล้วกดปุ่มบันทึกข้อมูล

| <mark>หลักฐานประกอบการพิจารณา *</mark> กรุณาแนบไฟล์เอกสารเพื่อประกอบการพิจารณาในรูปแบบ PDF (ขนาดไฟล์ละไม่เกิน 2 MB) |                            |          |              |          |  |  |
|----------------------------------------------------------------------------------------------------|----------------------------|----------|--------------|----------|--|--|
| ลำดับ                                                                                                    | ชื่อไฟล์เอกสาร             | ขนาดไฟล์ | สถานะอัพโหลด | ลบเอกสาร |  |  |
| 1                                                                                                    | Choose File No file chosen |          |              |          |  |  |
| 2                                                                                                    | Choose File No file chosen |          |              |          |  |  |
| 3                                                                                                    | Choose File No file chosen |          |              |          |  |  |
| 4                                                                                                    | Choose File No file chosen |          |              |          |  |  |
| 5                                                                                                    | Choose File No file chosen |          |              |          |  |  |
| 6                                                                                                    | Choose File No file chosen |          |              |          |  |  |
| 7                                                                                                    | Choose File No file chosen |          |              |          |  |  |
| 8                                                                                                    | Choose File No file chosen |          |              |          |  |  |
| 9                                                                                                    | Choose File No file chosen |          |              |          |  |  |
| 10                                                                                                    | Choose File No file chosen |          |              |          |  |  |
| ค่าธรรมเนียม                                                                                                    | 200 บาท (สองร้อยบาทถ้วน)   |          |              |          |  |  |
|                                                                                                    | บันทึกข้อมูล               | ]        |              |          |  |  |

10. เมื่อกรอกข้อมูลและแนบไฟล์เอกสารครบถ้วนแล้วให้กดปุ่มยืนยันการยื่นคำขอ

| <b>หลักฐานประกอบการพิจารณา</b> * กรุณาแนบไฟล์เอกสารเพื่อประกอบการพิจารณาในรูปแบบ PDF (ขนาดไฟล์ละไม่เกิน 2 MB) |                            |          |                 |          |  |  |
|----------------------------------------------------------------------------------------------------|----------------------------|----------|-----------------|----------|--|--|
| ลำดับ                                                                                                    | ชื่อไฟล์เอกสาร             | ขนาดไฟล์ | สถานะอัพโหลด    | ลบเอกสาร |  |  |
| 1                                                                                                    | การประชุม1.pdf             | 13.0 KB  | 🗸 อัพโหลดสำเร็จ | ລບ       |  |  |
| 2                                                                                                    | การประชุม2.pdf             | 16.4 KB  | 🗸 อัพโหลดสำเร็จ | ลบ       |  |  |
| 3                                                                                                    | การประชุม3.pdf             | 16.4 KB  | 🗸 อัพโหลดสำเร็จ | ลบ       |  |  |
| 4                                                                                                    | Choose File No file chosen |          |                 |          |  |  |
| 5                                                                                                    | Choose File No file chosen |          |                 |          |  |  |
| 6                                                                                                    | Choose File No file chosen |          |                 |          |  |  |
| 7                                                                                                    | Choose File No file chosen |          |                 |          |  |  |
| 8                                                                                                    | Choose File No file chosen |          |                 |          |  |  |
| 9                                                                                                    | Choose File No file chosen |          |                 |          |  |  |
| 10                                                                                                    | Choose File No file chosen |          |                 |          |  |  |
| ค่าธรรมเนียม                                                                                                  | 200 บาท (สองร้อยบาทถั่วน)  |          |                 |          |  |  |
|                                                                                                    | บันทึกข้อมูล ยืนยันการยื่า | ู่เคำขอ  |                 |          |  |  |

### 11. กดปุ่มพิมพ์ใบชำระเงิน และชำระค่าธรรมเนียม

(สามารถชำระเงินได้ทันที่ผ่าน Mobile Banking ทุกธนาคาร หรือ นำไปชำระภายหลังเป็นเงินสดได้ที่ เคาน์เตอร์ธนาคารกรุงไทย)

| ลำดับ                                                     | ชื่อไฟล์เอกสาร                                                                                              | ขนาดไฟล์                                                        | สถานะอัพโหลด                                                         |
|-----------------------------------------------------------|----------------------------------------------------------------------------------------------------|-----------------------------------------------------------------|----------------------------------------------------------------------|
| 1                                                         | การประชุม1.pdf                                                                                              | 13.0 KB                                                         | 🗸 อัพโหลดสำเร็จ                                                      |
| 2                                                         | การประชุม2.pdf                                                                                              | 16.4 KB                                                         | 🗸 อัพโหลดสำเร็จ                                                      |
| 3                                                         | การประชุม3.pdf                                                                                              | 16.4 KB                                                         | 🗸 อัพโหลดสำเร็จ                                                      |
|                                                           |                                                                                                    |                                                                 |                                                                      |
| ค่าธรรมเนียม                                              | 200 <b>บาท</b> (สองร้อยบาท                                                                                  | ถ้วน)                                                           |                                                                      |
|                                                           |                                                                                                    | พิมพ์ใบขำระเงิน                                                 |                                                                      |
| เมื่อชำระค่าธรรมเา่<br>โดยการแนบไฟล์สำ<br>ไฟล์สำเนาใบชำระ | นียมใบคำขอเรียบร้อยแล้ว ท่านสามารถตรวจสอบข้อมุ<br>าเนาใบซำระเงิน<br>เงิ <b>น</b> Choose File No file chosen | ุเลการซำระเงินของท่านได้ภายในวันทำการถัดไป<br>ขนาดไม่เกิน 250 k | ในกรณีที่พบว่าข้อมูลการชำระเงินไม่ถูกต้อง กรุณาแจ้งยืนยันการชำระเงิน |
|                                                           |                                                                                                    | แจ้งยืนยันการทำระเงิน                                           |                                                                      |
|                                                           |                                                                                                    |                                                                 |                                                                      |

หมายเหตุ: ท่านสามารถตรวจสอบสถานะใบคำขอได้ด้วยตนเองโดยเข้าไปที่เว็บไซต์

https://www.pharmacycouncil.org แล้วเลือกทะเบียนข้อมูลผู้ประกอบวิชาซีพเภสัชกรรม (E-Service)

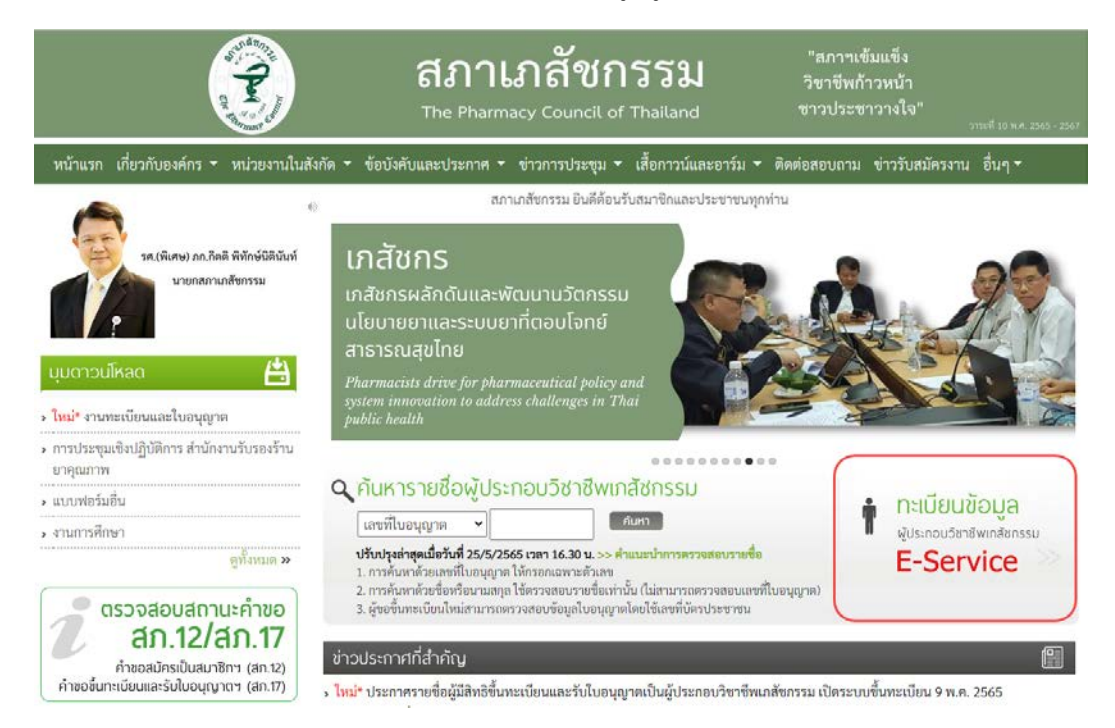

เมื่อเข้าสู่ระบบเรียบร้อยแล้ว ให้เลือกยื่นคำขอผ่าน E-Service จะแสดงสถานะใบคำขอของท่านดังรูปภาพด้านล่าง

| ข้อมูลผู้ประก   | เอบวิชาชี <b>พ</b> | ยื่นคำขอผ่าน E-service                                                     |                                                         |                                         |                          |                 |  |
|-----------------|--------------------|----------------------------------------------------------------------------|---------------------------------------------------------|-----------------------------------------|--------------------------|-----------------|--|
| เลือกใช้บริการ  | คำขอผ่านระบง       | J E-service                                                                | โปรดระบุ                                                | <ul><li>✓</li><li>เขียนใบคำขอ</li></ul> |                          |                 |  |
| ประวัติการยื่นเ | ประวัติการยื่นคำขอ |                                                                            |                                                         |                                         |                          |                 |  |
| พบจำนวน 1 รา    | ยการ               |                                                                            |                                                         |                                         |                          |                 |  |
| หมายเลข<br>คำขอ | วันที่ยื่นคำขอ     |                                                                            | แบบฟอร์มคำขอ                                            |                                         | การชำระเงิน              | สถานะดำเนินการ  |  |
| 2565/2          | 11 ก.ค. 2565       | สภ.46 คำขอกำหนดและรับรองหน่วยกิตกา<br>รูปแบบกิจกรรม: การเป็นวิทยากรในการปร | ารศึกษาต่อเนื่องทางเภสัชศาสตร์<br>ระชุมเชิงวิจัย/คลินิก |                                         | รอตรวจสอบการ<br>ชำระเงิน | รอตรวจสอบใบคำขอ |  |

#### ขั้นตอนการพิมพ์หนังสือรับรองหน่วยกิตการศึกษาต่อเนื่อง

เมื่อคำขอกำหนดและรับรองหน่วยกิตการศึกษาต่อเนื่องทางเภสัชศาสตร์ (สภ.46) ได้รับการพิจารณาและท่าน ได้รับการรับรองหน่วยกิตเรียบร้อยแล้ว ท่านสามารถพิมพ์หนังสือรับรองหน่วยกิตการศึกษาต่อเนื่องด้วยตนเองได้ ดังนี้ 1. เข้าไปที่เว็บไซต์ <u>https://www.pharmacycouncil.org</u> แล้วเลือกทะเบียนข้อมูลผู้ประกอบวิชาชีพเภสัชกรรม

(E-Service)

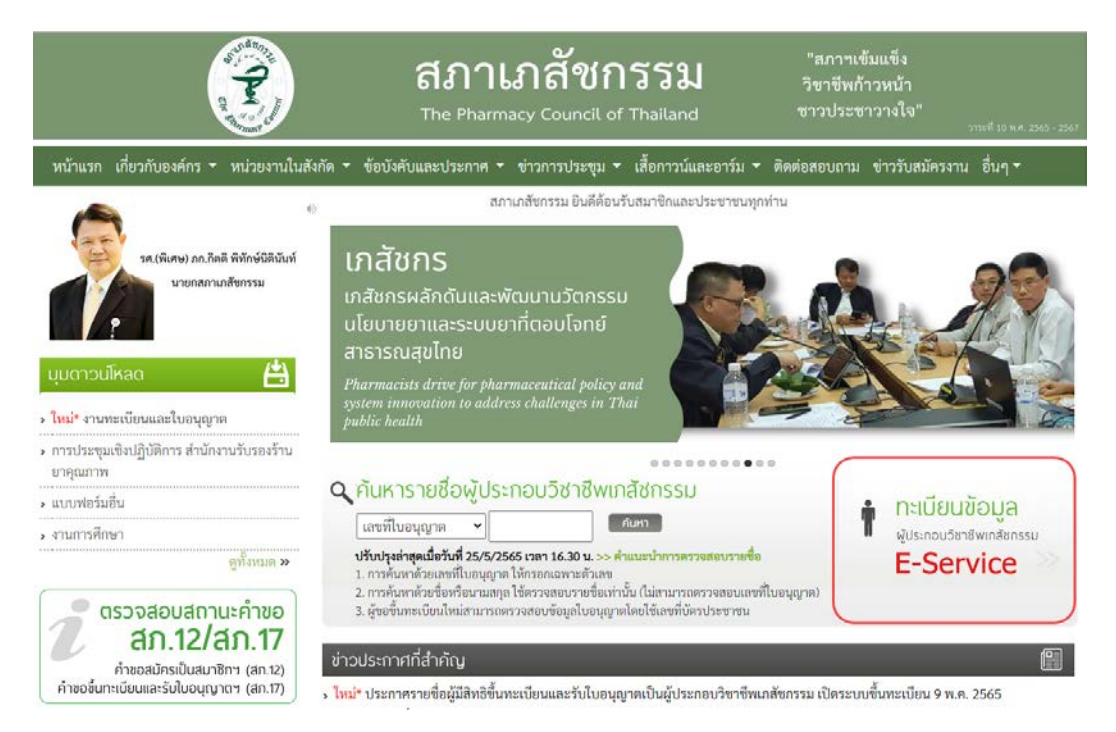

2. เมื่อเข้าสู่ระบบเรียบร้อยแล้ว ให้เลือกยื่นคำขอผ่าน E-Service

| ข้อมูลผู้ประก   | เอบวิชาชีพ<br> | ยื่นคำขอผ่าน E-service                                                                                                    |                          |                 |
|-----------------|----------------|----------------------------------------------------------------------------------------------------|--------------------------|-----------------|
| เลือกใช้บริการ  | คำขอผ่านระบบ   | I E-serviceโปรดระบุ ❤ เขียนใบคำขอ                                                                                           |                          |                 |
| ประวัติการยื่น  | คำขอ           |                                                                                                    |                          |                 |
| พบจำนวน 1 รา    | ยการ           |                                                                                                    |                          |                 |
| หมายเลข<br>คำขอ | วันที่ยื่นคำขอ | แบบฟอร์มคำขอ                                                                                                    | การชำระเงิน              | สถานะดำเนินการ  |
| 2565/2          | 11 ก.ค. 2565   | สภ.46 คำขอกำหนดและรับรองหน่วยกิตการศึกษาต่อเนื่องทางเภสัชศาสตร์<br>รูปแบบกิจกรรม: การเป็นวิทยากรในการประชุมเชิงวิจัย/คลินิก | รอตรวจสอบการ<br>ชำระเงิน | รอตรวจสอบใบคำขอ |

3. เลือกรายการคำขอ สภ.46 ที่ต้องการพิมพ์หนังสือรับรองหน่วยกิต

| ข้อมูลผู้ประก   | เอบวิชาชี <b>พ</b> | ยื่นคำขอผ่าน E-service                                                      |                                                       |   |             |                          |                 |
|-----------------|--------------------|-----------------------------------------------------------------------------|-------------------------------------------------------|---|-------------|--------------------------|-----------------|
| เลือกใช้บริการ  | คำขอผ่านระบบ       | E-service                                                                   | โปรดระบุ                                              | ~ | เขียนใบคำขอ |                          |                 |
| ประวัติการยื่นเ | ประวัติการยื่นคำขอ |                                                                             |                                                       |   |             |                          |                 |
| พບຈຳນວນ 1 รา    | ยการ               |                                                                             |                                                       |   |             |                          |                 |
| หมายเลข<br>คำขอ | วันที่ยื่นคำขอ     |                                                                             | แบบฟอร์มคำขอ                                          |   |             | การชำระเงิน              | สถานะดำเนินการ  |
| 2565/2          | 11 ก.ค. 2565       | สภ.46 คำขอกำหนดและรับรองหน่วยกิตกา<br>รูปแบบกิจกรรม: การเป็นวิทยากรในการประ | รศึกษาต่อเนื่องทางเภสัชศาสตร์<br>ะชุมเชิงวิจัย/คลินิก |   |             | รอตรวจสอบการ<br>ชำระเงิน | รอตรวจสอบใบคำขอ |

## 4. กดปุ่มพิมพ์หนังสือรับรองหน่วยกิตการศึกษาต่อเนื่อง

| ราย                                                                                                    | ละเอียดกิจกรรม | (โปรดระบุชื่อการประชุม/ ชื่อบทความ/ ชื่อสื่อ/ ชื่อหลักสูต | ร/ ชื่อกิจกรรมที่ท่านขอการกำหนดและรับรอ | งหน่วยกิด)                                        |
|----------------------------------------------------------------------------------------------------|----------------|-----------------------------------------------------------|-----------------------------------------|---------------------------------------------------|
| รวมจำนวนหน่วยกิด 3.00 * ท่านสามารถยื่นคำขอได้กิจกรรมละ 1 ครั้ง/ปีการศึกษาต่อเนื่อง และขอรับรองหน่วยกิตได้ไม่เกินจำนวนที่กำหนดไว้ของแต่ละก |                |                                                           |                                         | หน่วยกิตได้ไม่เกินจำนวนที่กำหนดไว้ของแต่ละกิจกรรม |
|                                                                                                    |                |                                                           |                                         |                                                   |
|                                                                                                    | ลำดับ          | ชื่อไฟล์เอกสาร                                            | ขนาดไฟล์                                | สถานะอัพโหลด                                      |
|                                                                                                    | 1              | การประชุม1.pdf                                            | 13.0 KB                                 | ✔ อัพโหลดสำเร็จ                                   |
|                                                                                                    | 2              | การประชุม2.pdf                                            | 16.4 KB                                 | ✔ อัพโหลดสำเร็จ                                   |
|                                                                                                    | 3              | การประชุม3.pdf                                            | 16.4 KB                                 | ✔ อัพโหลดสำเร็จ                                   |
| ค่าธรรมเนียม 200 บาท (สองร้อยบาทถ้วน)                                                                                                    |                |                                                           |                                         |                                                   |
| พิมพ์หนังสือรับรองหน่วยกิตการศึกษาต่อเนื่อง                                                                                               |                |                                                           |                                         |                                                   |

สอบถามข้อมูลเพิ่มเติมได้ที่ศูนย์การศึกษาต่อเนื่องทางเภสัชศาสตร์

โทรศัพท์ 0 2591 9992-5

อีเมล์ : ccpe@pharmacycouncil.org